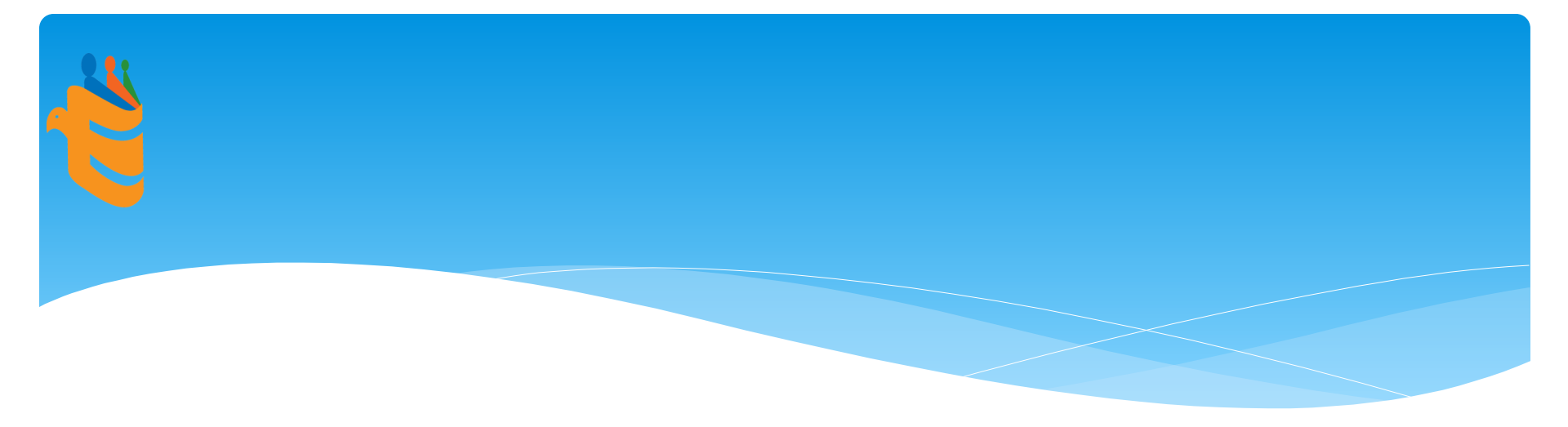

## 戰鬥營報名流程說明

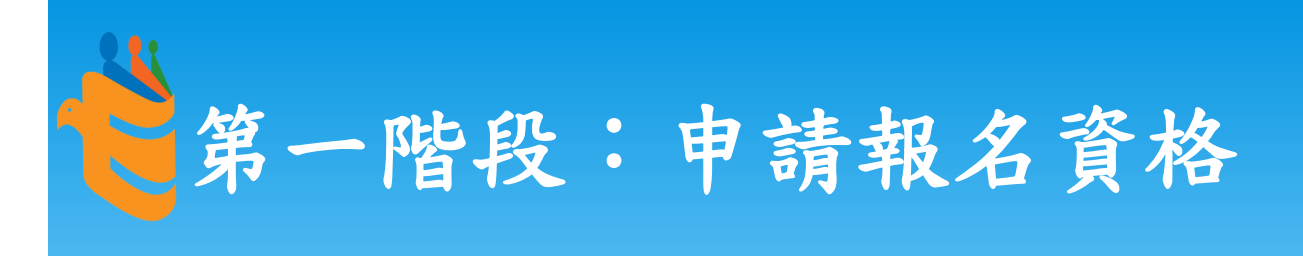

至「全民國防教育寒假戰鬥營」 (https://camp.gpwb.gov.tw)網站, 執行「帳號申請」暨「登入確認」作業, 取得報名資格,第二階段直接以帳號報 名選擇營隊。

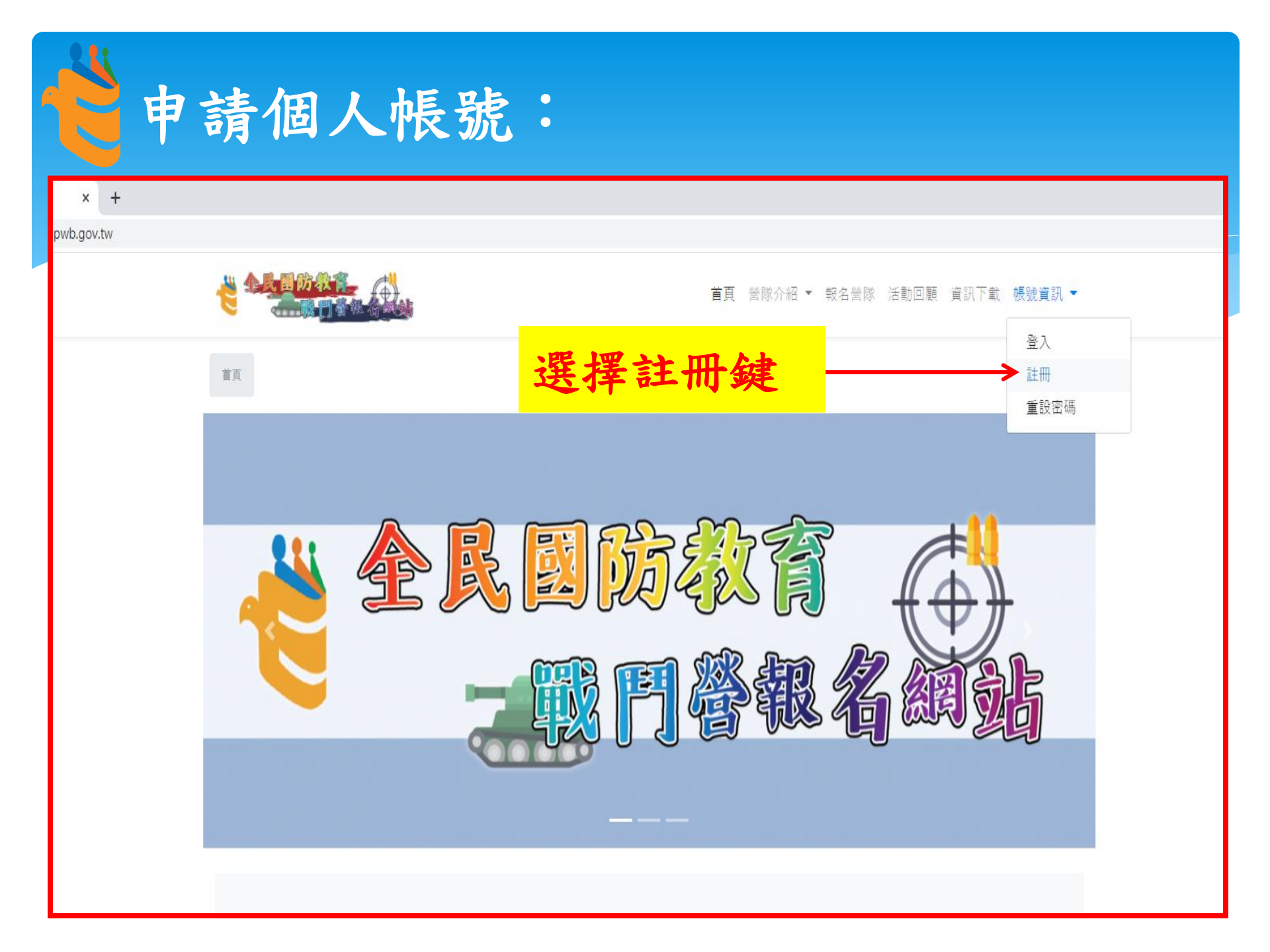

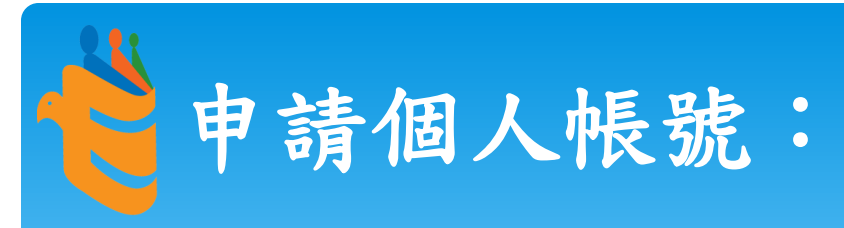

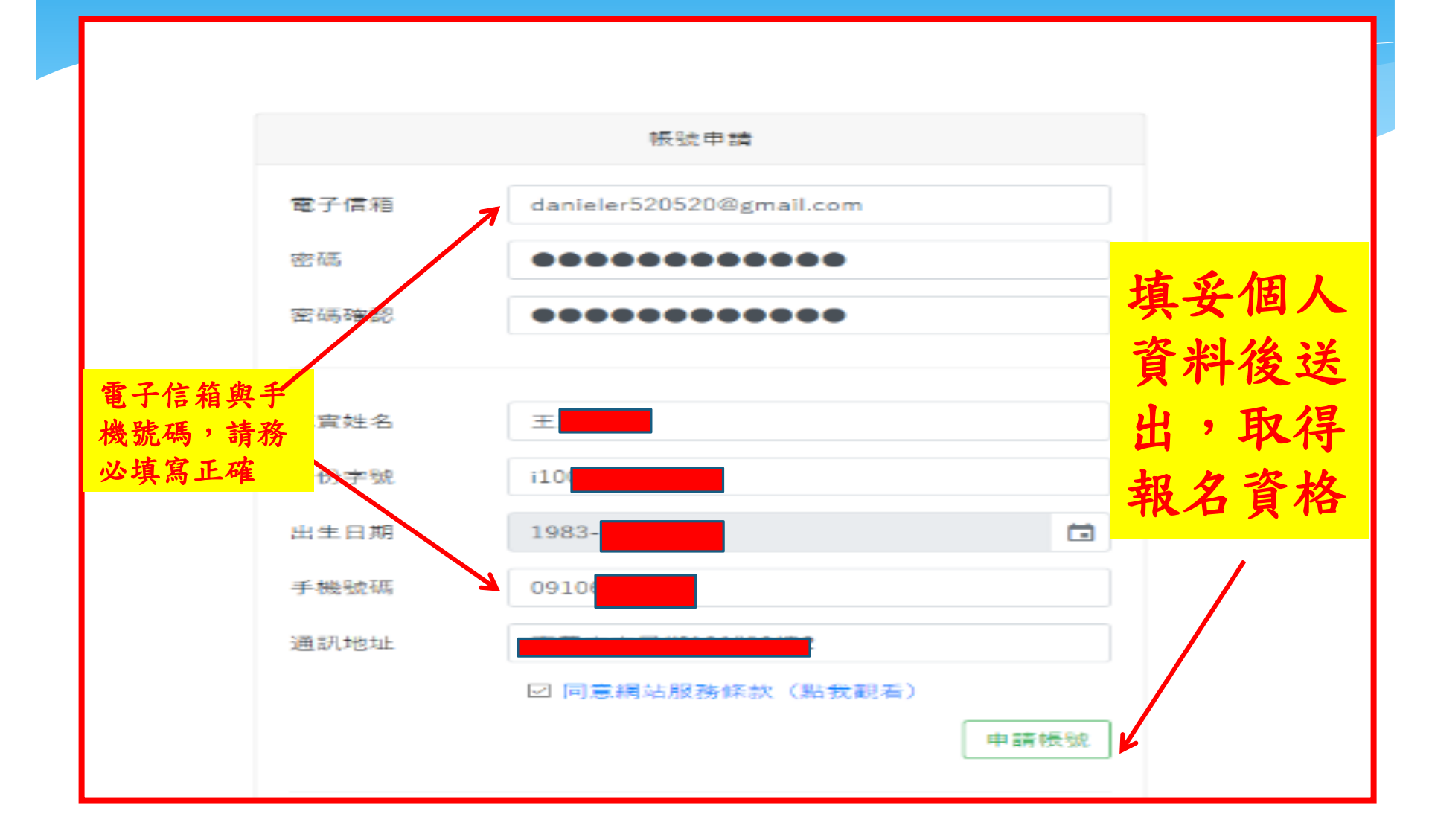

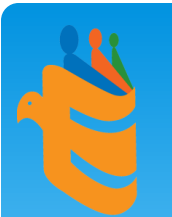

# 系統發送電子郵件認證信、完成認證

戰鬥營頓名系統

#### Hello!

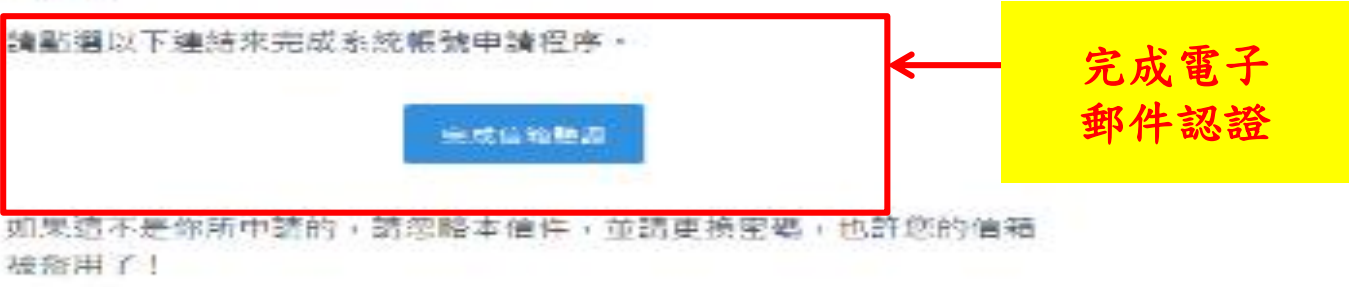

Regards,

動門營報名系統.

If you're having trouble clicking the "完成道理監護" button, copy and gaste the URL below into your web browser; https://104.155.197.145/email/verifi/09/ 529fa3b9ad9a3s3438870c062;117d9624073bf77sapires:15910033388bignature: 18c9335c85894c317ee965629d35f638f016a2542c8f11b061bb71bc7255d13d

4 2020 举门营粮名加速, All Highlis Heldenini.

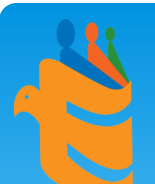

## 完成「身分證字號」及「電話號碼」驗證

#### 戰鬥營報名系統 面板 報名資訊 帳號資訊 個人資訊 登出 張歆妮 個人首頁 / 報名資訊 / 第1階段報名 編輯帳號資訊 (第一階段報名) 編輯個人資訊 電子信箱 danieler520520@gmail.com 真實姓名 張歆妮 身分證字號已驗證 身分證字號 C22 \*您 已確認 您的身分證字號 (本欄更改, 需重新確認) 若您更改身分證字號。您申請的報名。全部雲重新審核。 出生日期 2000-11-14 092 取得驗證碼 手機號碼 \*您的驗碼 未認證 (電話更改, 需重新驗證) 系統寄送4位數 完成手機號碼 0430 確認驗證碼 數字驗證簡訊 認證 汛地址 嘉義市志昇街101號9樓2 儲存 1.請填寫真實姓名(與身分證上一致),不可使用暱稱或英文名等。 2.各欄位資料請務必填寫正確,以正體中文填寫,如提供資料不實(不完整)或冒用他人資料報名,造成單 位查核困難, 承辦單位有權取消錄取資格。 3.身分證字號需要確認後才能進行營隊報名;若更改身分證字號,所報名之所有營隊將須重新進行審核。 4.手機號碼需要驗證後才能進行營隊報名;若更改手機號碼, <u>需重新驗證號碼後才能報名新的營隊。</u>

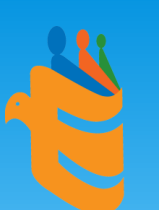

### 驗證成功,開始報名

#### 戰鬥營報名系統 面板 報名資訊 帳號資訊 個人資訊 登出

#### 個人首頁 / 報名資訊 / 第1階段報名

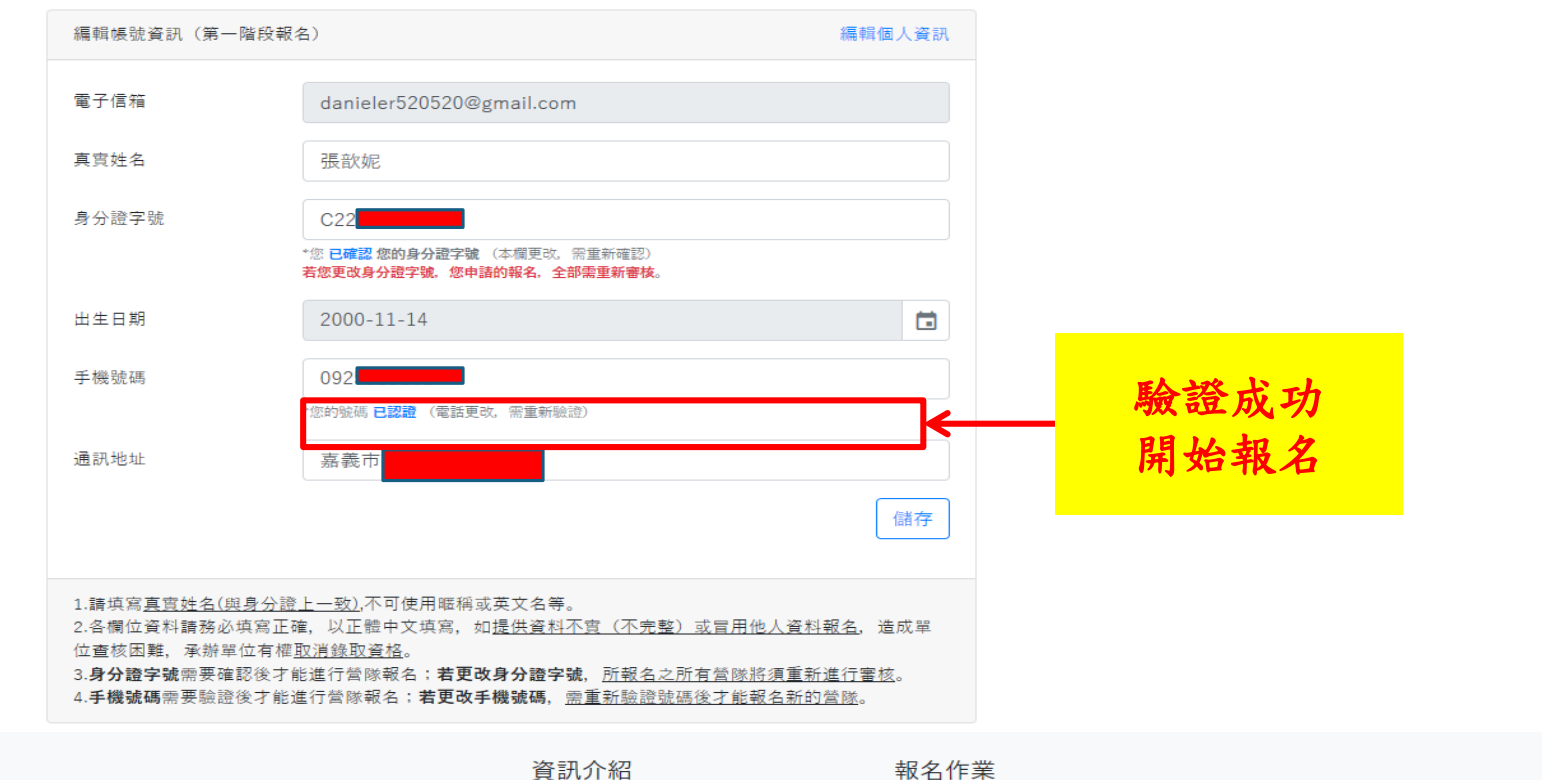

張歆妮

 戰鬥營報名網站
 資訊介紹
 報名作業

 國防部政治作戰局(文宣心戰處)
 首頁
 登入/註冊

 電話:02-85099075、傳真:02-85099089
 營隊介紹
 報名營隊

 住址:郵遞區號104臺北市中山區北安路409號
 活動回顧
 資訊下載

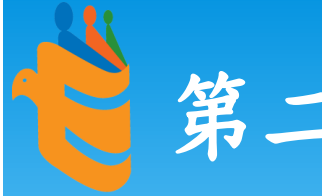

### 第二階段:帳號報名選擇營隊

自民國111年12月11日(星期日)12時 起至12月16日(星期五)17時截止,開 放報名,登錄個人帳號選擇營隊報名 網站頁面將顯示該營隊個人報名序號, 並由系統發送電子郵件,確認完成報名 程序。

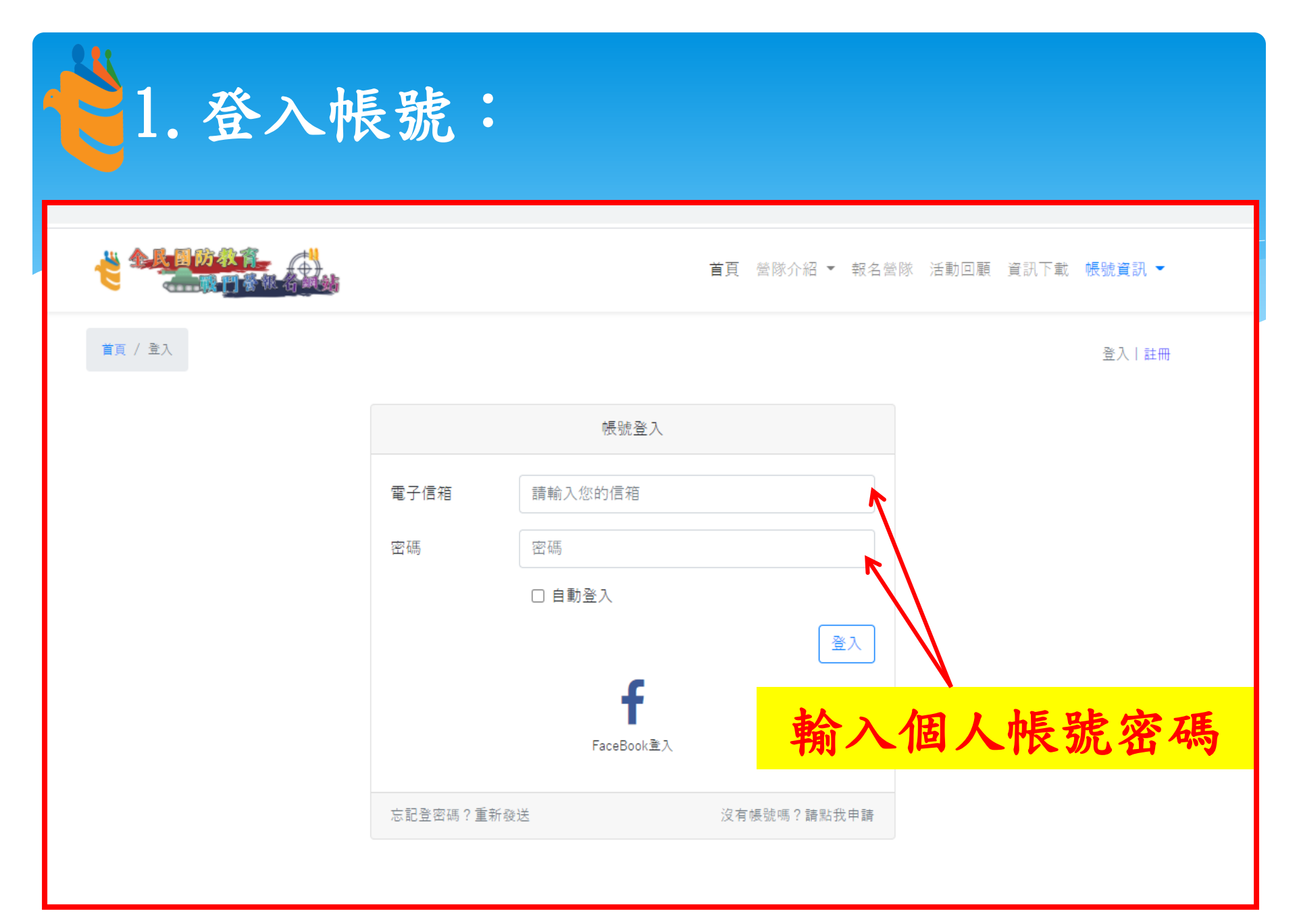

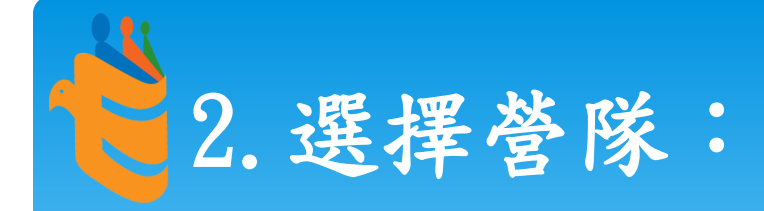

營隊報名

1.參加本活動請先註冊本網站帳號,若還沒有請按我。
 2.活動採「限額制-先報名先錄取」方式辦理,請依個人喜好選填營隊報名。
 3.若活動時間不重疊,每人可選填多個營隊及梯次報名。
 4.為防止網路惡意攻擊,若同營隊、梯次取消報名後,須等侯1小時方可再次報名。

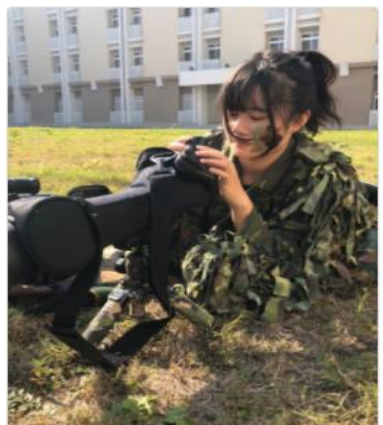

北部戰場抗壓體驗 詳細資 營 訊 活動期程:1天0夜 繳交費用:新臺幣 \$335 活動地點:新竹縣湖口鄉勝利路 二段358號 報到地點:新竹縣湖口鄉勝利路 二段358號 上午8:00~8:50 第1梯:01/26~01/26

報名:

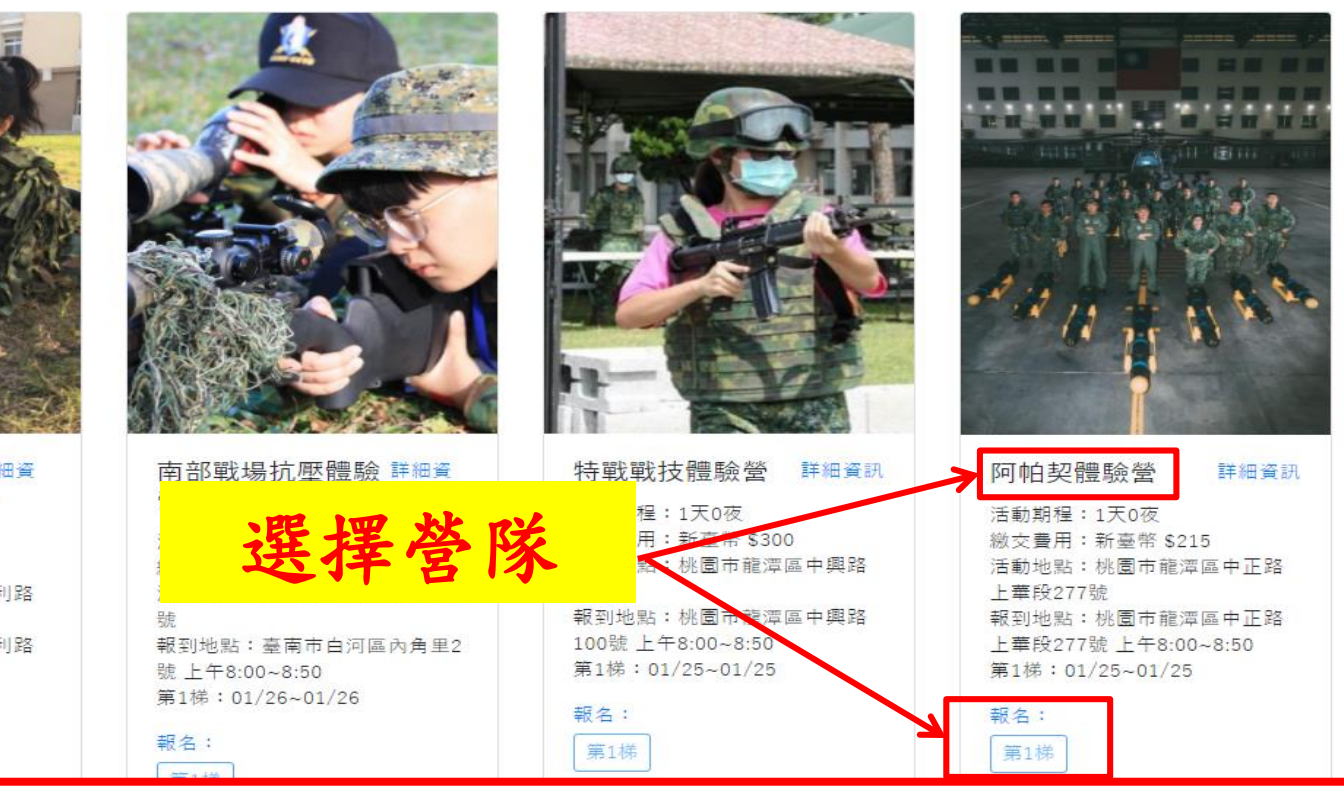

按營隊報名鍵

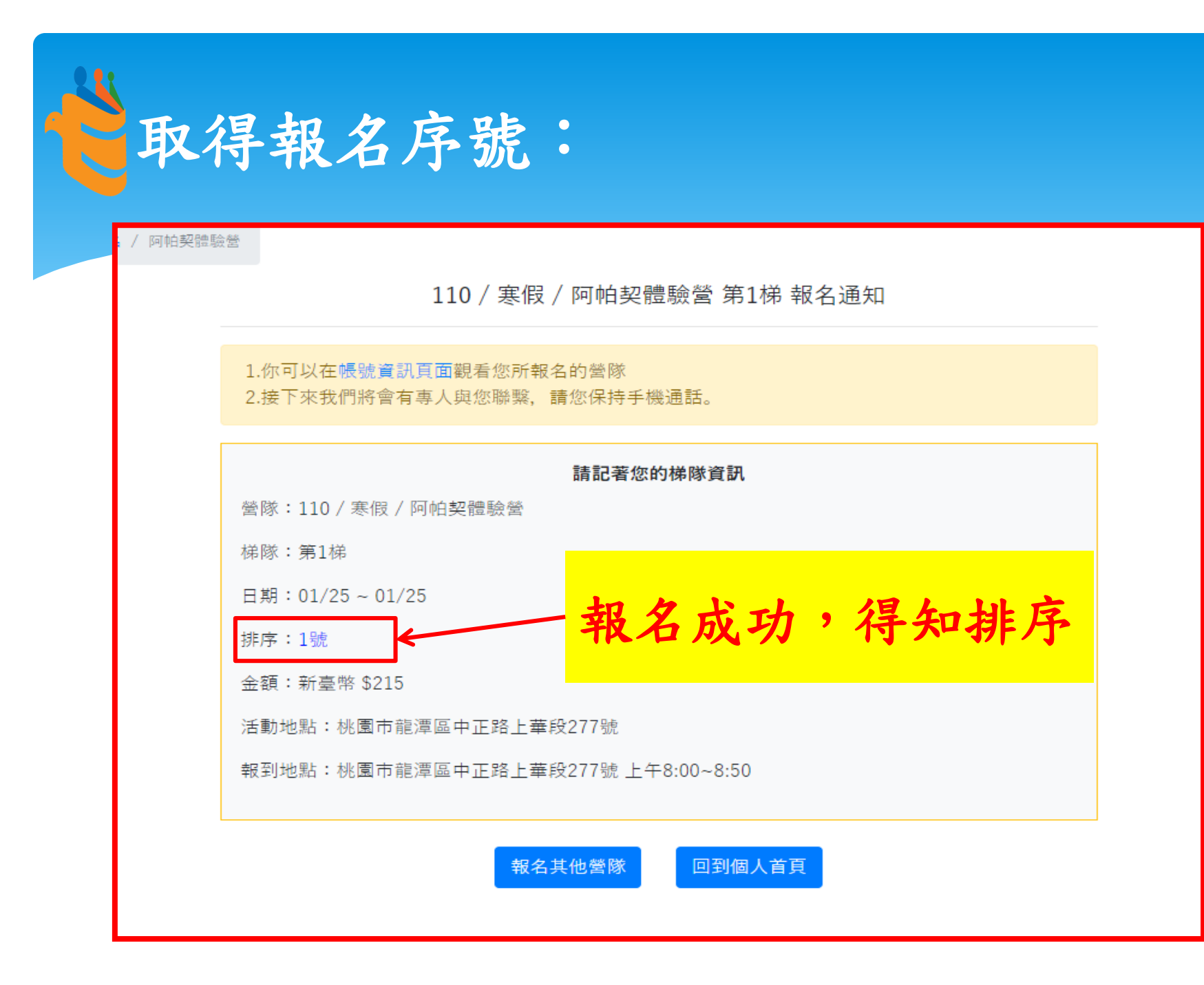

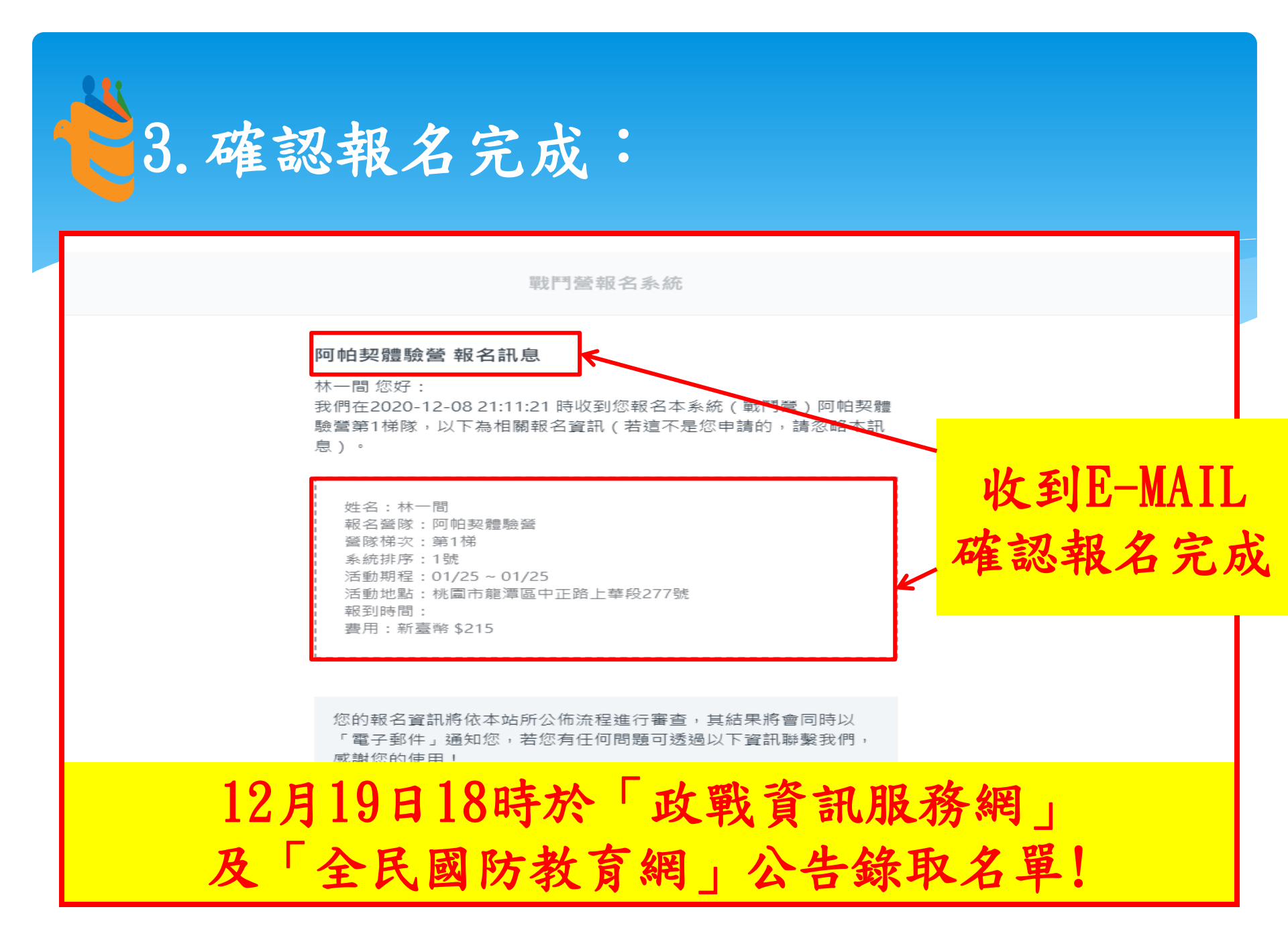